# IPsecVPN の設定(IKE main モード)

# 実習内容と目標

このラボでは以下のことを学びます:

● IPsec で IKE メインモード、事前共有鍵認証方式を習得します。

ネットワーク図

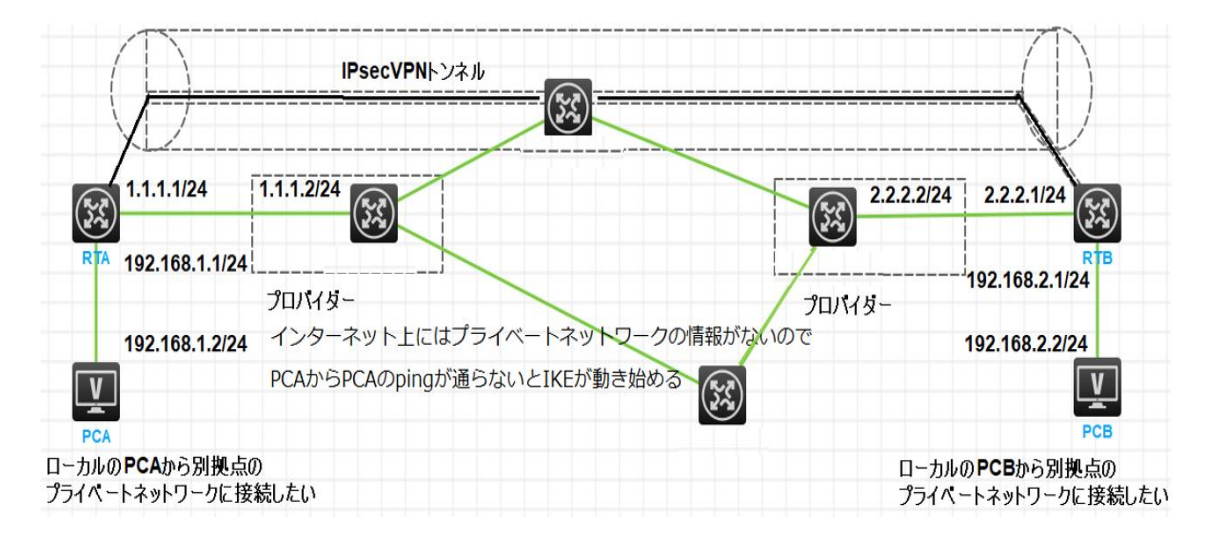

以下がこの実習でクラウドをシュミレートするために SWA を配置。上の図から分かるように、SWA(ク ラウド上)は RTA と RTB のプライベートネットワーク(192.168.1.0, 192.168.2.0 の情報は持っていま せん)。

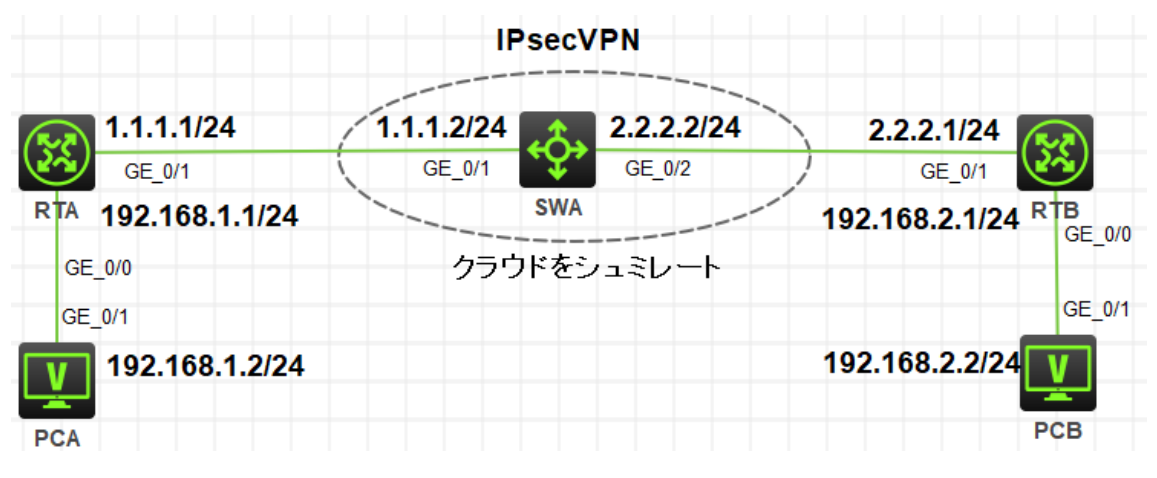

図 4.1 実習ネットワーク

# 実習装置

| 本実験に必要な主な設備機材<br>実験装置名前とモデル番号 | バージョン      | 数量 | 特記事項      |
|-------------------------------|------------|----|-----------|
| MSR36-20                      | Version7.1 | 2  | ルーター      |
| S5820V2                       | Version7.1 | 1  | スイッチ      |
| PC                            | Windows 7  | 2  | ホスト       |
| ネットワークケーブルの接続                 |            | 4  | ストレートケーブル |

# 実習手順

### タスク1:それぞれの装置に IP アドレスを設定する

この実習では RTA と RTB 間 IKE 認証による IPsec トンネルの接続をどのようにするかを示しま す。そして、どのようにフェーズ 1 でメインモードを使い、事前共有鍵認証を行う IKE を設定するか を示します。

### 手順 1: 両 PC に IP アドレス、ゲートウェイアドレスを設定する

PC、ルーター、そしてスイッチを図 4-1 のように接続します。そして、スイッチには VLAN 2を作成 し、VLAN 2 に GE1/0/2 を追加します。

<H3C>system-view

System View: return to User View with Ctrl+Z.

[H3C]sysname SWA

[SWA]vlan 2

[SWA-vlan2]port GigabitEthernet 1/0/2

[SWA-vlan2]quit

アドレスおよびデフォルトゲートウェイは表 3-1 に従って設定します。RTA を PCA のデフォルトゲートウェイに、RTB を PCB のデフォルトゲートウェイに設定します。

| 装置  | インターフェイス | IP アドレス        | ゲートウェイ |
|-----|----------|----------------|--------|
| RTA | G0/0     | 192.168.1.1/24 | -      |
|     | G0/1     | 1.1.1.1/24     | -      |
| RTB | G0/0     | 192.168.2.1/24 | -      |

### 表 3-1 IP アドレス割り当て

|     | G0/1   | 2.2.2.1/24     | -              |
|-----|--------|----------------|----------------|
| SWA | VLAN 1 | 1.1.1.2/24     |                |
|     | VLAN 2 | 2.2.2.2/24     |                |
| PCA |        | 192.168.1.2/24 | 192.168.1.1/24 |
| РСВ |        | 192.168.2.2/24 | 192.168.2.1/24 |

### 手順2:ルーティングプロトコルを設定する

RTA, RTB, SWA に以下のように OSPF を設定します。

[RTA] ospf 1

[RTA-ospf-1]area 0

[RTA-ospf-1-area-0.0.0.0]network 1.1.1.0 0.0.0.255

[RTA-ospf-1-area-0.0.0.0]quit

[RTA-ospf-1]quit

[SWA]ospf 1

[SWA-ospf-1]area 0

[SWA-ospf-1-area-0.0.0.0]network 1.1.1.0 0.0.0.255

[SWA-ospf-1-area-0.0.0.0]network 2.2.2.0 0.0.0.255

[SWA-ospf-1-area-0.0.0.0]quit

[SWA-ospf-1]quit

[RTB]ospf 1 [RTB-ospf-1]area 0 [RTB-ospf-1-area-0.0.0.0]network 2.2.2.0 0.0.0.255 [RTB-ospf-1-area-0.0.0.0]quit [RTB-ospf-1]quit

上記のように設定後、SWA は公共ネットワークをシミュレートしていて、公共ネットワークルートの み保存しています。これはサブネット 192.168.1.0/24 と 192.168.2.0/24 へのルートを持っていま せん。なぜならば、OSPF エリア PCA と PCB に接続されているルーターインタフェースへのルー トを含んでいません。

各ルーターでリモートプライベートネットワークへのスタティックルートを以下のように設定します。 [RTA]ip route-static 192.168.2.0 255.255.255.0 1.1.1.2 [RTB]ip route-static 192.168.1.0 255.255.255.0 2.2.2.2

| 上記設定完了後、RTA | , RTB, SWA のル- | -ティングテーフ | ブルを表示します。 |
|-------------|----------------|----------|-----------|
|-------------|----------------|----------|-----------|

[RTA]display ip routing-table

| Destinations : 18  | Ro       | utes | : 18   |             |           |
|--------------------|----------|------|--------|-------------|-----------|
| Destination/Mask   | Proto    | Pre  | e Cost | NextHop     | Interface |
| 0.0.0/32           | Direct   | 0    | 0      | 127.0.0.1   | InLoop0   |
| 1.1.1.0/24         | Direct   | 0    | 0      | 1.1.1.1     | GE0/1     |
| 1.1.1.0/32         | Direct   | 0    | 0      | 1.1.1.1     | GE0/1     |
| 1.1.1/32           | Direct   | 0    | 0      | 127.0.0.1   | InLoop0   |
| 1.1.1.255/32       | Direct   | 0    | 0      | 1.1.1.1     | GE0/1     |
| 2.2.2.0/24         | O_INTF   | RA 1 | 02     | 1.1.1.2     | GE0/1     |
| 127.0.0.0/8        | Direct   | 0    | 0      | 127.0.0.1   | InLoop0   |
| 127.0.0.0/32       | Direct   | 0    | 0      | 127.0.0.1   | InLoop0   |
| 127.0.0.1/32       | Direct   | 0    | 0      | 127.0.0.1   | InLoop0   |
| 127.255.255.255/32 | 2 Direct | 0    | 0      | 127.0.0.1   | InLoop0   |
| 192.168.1.0/24     | Direct   | 0    | 0      | 192.168.1.1 | GE0/0     |
| 192.168.1.0/32     | Direct   | 0    | 0      | 192.168.1.1 | GE0/0     |
| 192.168.1.1/32     | Direct   | 0    | 0      | 127.0.0.1   | InLoop0   |
| 192.168.1.255/32   | Direct   | 0    | 0      | 192.168.1.1 | GE0/0     |
| 192.168.2.0/24     | Static   | 60   | 0      | 1.1.1.2     | GE0/1     |
| 224.0.0.0/4        | Direct   | 0    | 0      | 0.0.0.0     | NULL0     |
| 224.0.0.0/24       | Direct   | 0    | 0      | 0.0.0.0     | NULL0     |
| 255.255.255.255/32 | 2 Direct | 0    | 0      | 127.0.0.1   | InLoop0   |

<SWA>display ip routing-table

| Destinations : 16 | Ro     | outes | : 16   |           |           |
|-------------------|--------|-------|--------|-----------|-----------|
| Destination/Mask  | Proto  | Pre   | e Cost | NextHop   | Interface |
| 0.0.0/32          | Direct | 0     | 0      | 127.0.0.1 | InLoop0   |
| 1.1.1.0/24        | Direct | 0     | 0      | 1.1.1.2   | Vlan1     |
| 1.1.1.0/32        | Direct | 0     | 0      | 1.1.1.2   | Vlan1     |
| 1.1.1.2/32        | Direct | 0     | 0      | 127.0.0.1 | InLoop0   |
| 1.1.1.255/32      | Direct | 0     | 0      | 1.1.1.2   | Vlan1     |
| 2.2.2.0/24        | Direct | 0     | 0      | 2.2.2.2   | Vlan2     |
| 2.2.2.0/32        | Direct | 0     | 0      | 2.2.2.2   | Vlan2     |
| 2.2.2.2/32        | Direct | 0     | 0      | 127.0.0.1 | InLoop0   |
| 2.2.2.255/32      | Direct | 0     | 0      | 2.2.2.2   | Vlan2     |
|                   |        |       |        |           |           |

| 127.0.0.0/8        | Direct   | 0 | 0 | 127.0.0.1 | InLoop0 |
|--------------------|----------|---|---|-----------|---------|
| 127.0.0.0/32       | Direct   | 0 | 0 | 127.0.0.1 | InLoop0 |
| 127.0.0.1/32       | Direct   | 0 | 0 | 127.0.0.1 | InLoop0 |
| 127.255.255.255/32 | 2 Direct | 0 | 0 | 127.0.0.1 | InLoop0 |
| 224.0.0.0/4        | Direct   | 0 | 0 | 0.0.0.0   | NULL0   |
| 224.0.0.0/24       | Direct   | 0 | 0 | 0.0.0.0   | NULLO   |
| 255.255.255.255/32 | 2 Direct | 0 | 0 | 127.0.0.1 | InLoop0 |

### [RTB]display ip routing-table

| Destinations : 18  | Ro       | utes  | : 18   |             |           |
|--------------------|----------|-------|--------|-------------|-----------|
| Destination/Mask   | Proto    | Pre   | e Cost | NextHop     | Interface |
| 0.0.0/32           | Direct   | 0     | 0      | 127.0.0.1   | InLoop0   |
| 1.1.1.0/24         | O_INTF   | RA 10 | 02     | 2.2.2.2     | GE0/1     |
| 2.2.2.0/24         | Direct   | 0     | 0      | 2.2.2.1     | GE0/1     |
| 2.2.2.0/32         | Direct   | 0     | 0      | 2.2.2.1     | GE0/1     |
| 2.2.2.1/32         | Direct   | 0     | 0      | 127.0.0.1   | InLoop0   |
| 2.2.2.255/32       | Direct   | 0     | 0      | 2.2.2.1     | GE0/1     |
| 127.0.0.0/8        | Direct   | 0     | 0      | 127.0.0.1   | InLoop0   |
| 127.0.0.0/32       | Direct   | 0     | 0      | 127.0.0.1   | InLoop0   |
| 127.0.0.1/32       | Direct   | 0     | 0      | 127.0.0.1   | InLoop0   |
| 127.255.255.255/32 | 2 Direct | 0     | 0      | 127.0.0.1   | InLoop0   |
| 192.168.1.0/24     | Static   | 60    | 0      | 2.2.2.2     | GE0/1     |
| 192.168.2.0/24     | Direct   | 0     | 0      | 192.168.2.1 | GE0/0     |
| 192.168.2.0/32     | Direct   | 0     | 0      | 192.168.2.1 | GE0/0     |
| 192.168.2.1/32     | Direct   | 0     | 0      | 127.0.0.1   | InLoop0   |
| 192.168.2.255/32   | Direct   | 0     | 0      | 192.168.2.1 | GE0/0     |
| 224.0.0.0/4        | Direct   | 0     | 0      | 0.0.0.0     | NULL0     |
| 224.0.0.0/24       | Direct   | 0     | 0      | 0.0.0.0     | NULL0     |
| 255.255.255.255/32 | 2 Direct | 0     | 0      | 127.0.0.1   | InLoop0   |

この結果は、SWA のルーティングテーブルにはプライベートネットワークへのルートを持っていな いことを表しています。 以下のように、PCA と PCB 間の接続を確認します。 <PCA>ping 192.168.2.2 Ping 192.168.2.2 (192.168.2.2): 56 data bytes, press CTRL\_C to break Request time out Request time out Request time out Request time out Request time out

この結果は、PCA は PCB に ping できないことを表しています。この結果の理由は SWA が PCB へのルートを持っていないからです。

### 手順 3: IKE プロポーザルを設定する

[RTA]ike proposal 1

[RTA-ike-proposal-1]authentication-method pre-share

[RTA-ike-proposal-1]authentication-algorithm md5

[RTA-ike-proposal-1]encryption-algorithm 3des-cbc

[RTA-ike-proposal-1]quit

[RTB]ike proposal 1

[RTB-ike-proposal-1]authentication-method pre-share

[RTB-ike-proposal-1]authentication-algorithm md5

[RTB-ike-proposal-1]encryption-algorithm 3des-cbc

[RTB-ike-proposal-1]quit

# 手順 4: IKE keychain を設定する

[RTA]ike keychain keychain1 [RTA-ike-keychain-keychain1]pre-shared-key address 2.2.2.1 255.255.255.0 key simple h3c [RTA-ike-keychain-keychain1]quit

[RTB]ike keychain keychain1 [RTB-ike-keychain-keychain1]pre-shared-key address 1.1.1.1 255.255.255.0 key simple h3c [RTB-ike-keychain-keychain1]quit

# 手順 5: IKE profile を設定する

Pre-shared key を使う [RTA]ike profile profile1 [RTA-ike-profile-profile1]local-identity address 1.1.1.1 [RTA-ike-profile-profile1]match remote identity address 2.2.2.1 255.255.255.0 [RTA-ike-profile-profile1]keychain keychain1 [RTA-ike-profile-profile1]proposal 1 [RTA-ike-profile-profile1]quit

[RTB]ike profile profile1
[RTB-ike-profile-profile1]local-identity address 2.2.2.1
[RTB-ike-profile-profile1]match remote identity address 1.1.1.1 255.255.255.0
[RTB-ike-profile-profile1]keychain keychain1
[RTB-ike-profile-profile1]proposal 1
[RTB-ike-profile-profile1]quit

## 手順 6:ACL を設定する

両ルーターがサブネット 192.168.1.0/24 と 192.168.2.0/24 との間のトラフィックを認識できるよう に ACL を設定します。

[RTA]acl advanced 3000 [RTA-acl-ipv4-adv-3000]rule 0 permit ip source 192.168.1.0 0.0.0.255 destination 192.168.2.0 0.0.0.255 [RTA-acl-ipv4-adv-3000]quit

[RTB]acl advanced 3000 [RTB-acl-ipv4-adv-3000]rule 0 permit ip source 192.168.2.0 0.0.0.255 destination 192.168.1.0 0.0.0.255 [RTB-acl-ipv4-adv-3000]quit

# 手順 7: IPsec proposal を設定する

[RTA]ipsec transform-set trans1 [RTA-ipsec-transform-set-trans1]esp authentication-algorithm sha1 [RTA-ipsec-transform-set-trans1]esp encryption-algorithm aes-cbc-128 [RTA-ipsec-transform-set-trans1]quit

[RTB]ipsec transform-set trans1 [RTB-ipsec-transform-set-trans1]esp authentication-algorithm sha1 [RTB-ipsec-transform-set-trans1]esp encryption-algorithm aes-cbc-128 [RTB-ipsec-transform-set-trans1]quit

## 手順 8: IPsec policy の設定と適用

両ルーターにおいて、IPsec policy の設定と隣接する装置と接続されている物理インタフェースに それを適用する。

[RTA]ipsec policy policy1 1 isakmp

[RTA-ipsec-policy-isakmp-policy1-1]remote-address 2.2.2.1

[RTA-ipsec-policy-isakmp-policy1-1]security acl 3000

[RTA-ipsec-policy-isakmp-policy1-1]transform-set trans1

[RTA-ipsec-policy-isakmp-policy1-1]ike-profile profile1

[RTA-ipsec-policy-isakmp-policy1-1]quit

[RTA]interface GigabitEthernet 0/1

[RTA-GigabitEthernet0/1]ipsec apply policy policy1

[RTA-GigabitEthernet0/1]quit

[RTB]ipsec policy policy1 1 isakmp RTB-ipsec-policy-isakmp-policy1-1]remote-address 1.1.1.1 RTB-ipsec-policy-isakmp-policy1-1]security acl 3000 [RTB-ipsec-policy-isakmp-policy1-1]transform-set trans1

[RTB-ipsec-policy-isakmp-policy1-1]ike-profile profile1

[RTB-ipsec-policy-isakmp-policy1-1]quit

[RTB]interface GigabitEthernet 0/1

[RTB-GigabitEthernet0/1]ipsec apply policy policy1

[RTB-GigabitEthernet0/1]quit

### 手順9:設定を確認する

[RTA]display ike proposal

Priority Authentication Authentication Encryption Diffie-Hellman Duration

| method | algorithm | algorithm | group | (seconds) |
|--------|-----------|-----------|-------|-----------|
|        |           |           |       |           |

\_\_\_\_\_

| 1       | PRE-SHARED-KEY | MD5  | 3DES-CBC | Group 1 | 86400 |
|---------|----------------|------|----------|---------|-------|
| default | PRE-SHARED-KEY | SHA1 | DES-CBC  | Group 1 | 86400 |

[RTA]display ipsec transform-set IPsec transform set: trans1 State: complete Encapsulation mode: tunnel ESN: Disabled PFS: Transform: ESP ESP protocol: Integrity: SHA1 Encryption: AES-CBC-128

[RTA]display ipsec policy

-----

IPsec Policy: policy1

Interface: GigabitEthernet0/1

-----

-----

Sequence number: 1 Mode: ISAKMP

-----

Traffic Flow Confidentiality: Disabled

Security data flow: 3000

Selector mode: standard

Local address:

Remote address: 2.2.2.1

Transform set: tran1

IKE profile: profile1

IKEv2 profile:

SA duration(time based): 3600 seconds

SA duration(traffic based): 1843200 kilobytes

SA idle time:

#### [RTB]display ike proposal

Priority Authentication Authentication Encryption Diffie-Hellman Duration

|         | method         | algorithm | algorithm g | roup    | (seconds) |
|---------|----------------|-----------|-------------|---------|-----------|
| 1       | PRE-SHARED-KEY | MD5       | 3DES-CBC    | Group 1 | 86400     |
| default | PRE-SHARED-KEY | SHA1      | DES-CBC     | Group 1 | 86400     |

[RTB]display ipsec transform-set IPsec transform set: trans1 State: complete Encapsulation mode: tunnel ESN: Disabled PFS: Transform: ESP ESP protocol: Integrity: SHA1 Encryption: AES-CBC-128

[RTB]display ipsec policy

-----

\_\_\_\_\_

IPsec Policy: policy1 Interface: GigabitEthernet0/1

-----

Sequence number: 1

Mode: ISAKMP

-----

Traffic Flow Confidentiality: Disabled

Security data flow: 3000

Selector mode: standard

Local address:

Remote address: 1.1.1.1

Transform set: trans1

IKE profile: profile1

IKEv2 profile:

SA duration(time based): 3600 seconds

SA duration(traffic based): 1843200 kilobytes

SA idle time:

### 手順 10:トンネルが確立されていて稼働しているかを確認する

PCA から PCB に ping して両 PC 間の接続を確認します。 <PCA>ping 192.168.2.2 Ping 192.168.2.2 (192.168.2.2): 56 data bytes, press CTRL\_C to break Request time out 56 bytes from 192.168.2.2: icmp\_seq=1 ttl=253 time=2.000 ms 56 bytes from 192.168.2.2: icmp\_seq=2 ttl=253 time=9.000 ms 56 bytes from 192.168.2.2: icmp\_seq=3 ttl=253 time=2.000 ms 56 bytes from 192.168.2.2: icmp\_seq=4 ttl=253 time=4.000 ms

出力は、最初の ICMP エコー要求がタイムアウトになり、他のすべての要求はタイムアウトしなか ったことを示しています。 最初の要求がタイムアウトする前に IPsec SAs が使用できなかったた め、最初の要求は破棄されました。 最初のリクエストが IKE ネゴシエーションをトリガーし、次に 予想される IPsec SAs が推定され、後続のすべてのリクエストが IPsec トンネルを介して宛先に 配信されました。

RTA と RTB の IPsec と IKE 情報を表示します。

<RTA>display ike sa
<RTA>display ike sa
Connection-ID Remote Flag DOI
2 2.2.2.1 RD IPsec
Flags:
RD--READY RL--REPLACED FD-FADING RK-REKEY
<RTA>display ike sa verbose
<RTA>display ike sa verbose

-----

Connection ID: 2

Outside VPN:

Inside VPN:

Profile: profile1

Transmitting entity: Initiator

\_\_\_\_\_

Local IP: 1.1.1.1 Local ID type: IPV4\_ADDR Local ID: 1.1.1.1

Remote IP: 2.2.2.1

Remote ID type: IPV4\_ADDR Remote ID: 2.2.2.1

Authentication-method: PRE-SHARED-KEY Authentication-algorithm: MD5 Encryption-algorithm: 3DES-CBC

Life duration(sec): 86400 Remaining key duration(sec): 85632 Exchange-mode: Main Diffie-Hellman group: Group 1 NAT traversal: Not detected

Extend authentication: Disabled Assigned IP address:

<RTA>display ipsec sa <RTA>display ipsec sa

Interface: GigabitEthernet0/1

-----

-----

IPsec policy: policy1 Sequence number: 1 Mode: ISAKMP

\_\_\_\_\_

Tunnel id: 0

Encapsulation mode: tunnel

Perfect Forward Secrecy:

Inside VPN:

Extended Sequence Numbers enable: N

Traffic Flow Confidentiality enable: N

Path MTU: 1428

Tunnel:

local address: 1.1.1.1

remote address: 2.2.2.1

### Flow:

sour addr: 192.168.1.0/255.255.255.0 port: 0 protocol: ip dest addr: 192.168.2.0/255.255.255.0 port: 0 protocol: ip

### [Inbound ESP SAs]

SPI: 2415685184 (0x8ffc6e40) Connection ID: 12884901889 Transform set: ESP-ENCRYPT-AES-CBC-128 ESP-AUTH-SHA1 SA duration (kilobytes/sec): 1843200/3600 SA remaining duration (kilobytes/sec): 1843199/2777 Max received sequence-number: 4 Anti-replay check enable: Y Anti-replay window size: 64 UDP encapsulation used for NAT traversal: N Status: Active

[Outbound ESP SAs]

SPI: 3646540216 (0xd959c9b8) Connection ID: 12884901888 Transform set: ESP-ENCRYPT-AES-CBC-128 ESP-AUTH-SHA1 SA duration (kilobytes/sec): 1843200/3600 SA remaining duration (kilobytes/sec): 1843199/2777 Max sent sequence-number: 4 UDP encapsulation used for NAT traversal: N Status: Active

<RTB>display ike sa

| <r< th=""><th>TB&gt;display ike sa</th><th></th><th></th><th></th></r<> | TB>display ike sa                     |         |      |       |  |  |  |
|-------------------------------------------------------------------------|---------------------------------------|---------|------|-------|--|--|--|
|                                                                         | Connection-ID                         | Remote  | Flag | DOI   |  |  |  |
|                                                                         |                                       |         |      |       |  |  |  |
|                                                                         | 2                                     | 1.1.1.1 | RD   | IPsec |  |  |  |
| Fla                                                                     | gs:                                   |         |      |       |  |  |  |
| RD                                                                      | RDREADY RLREPLACED FD-FADING RK-REKEY |         |      |       |  |  |  |
|                                                                         |                                       |         |      |       |  |  |  |

<RTB>display ike sa verbose

<RTB>display ike sa verbose

\_\_\_\_\_

Connection ID: 2 Outside VPN: Inside VPN: Profile: profile1 Transmitting entity: Responder

Local IP: 2.2.2.1 Local ID type: IPV4\_ADDR Local ID: 2.2.2.1

Remote IP: 1.1.1.1 Remote ID type: IPV4\_ADDR Remote ID: 1.1.1.1

Authentication-method: PRE-SHARED-KEY Authentication-algorithm: MD5 Encryption-algorithm: 3DES-CBC

Life duration(sec): 86400 Remaining key duration(sec): 85506 Exchange-mode: Main Diffie-Hellman group: Group 1 NAT traversal: Not detected

Extend authentication: Disabled Assigned IP address:

<RTB>display ipsec sa <RTB>display ipsec sa

Interface: GigabitEthernet0/1

------

-----

IPsec policy: policy1 Sequence number: 1 Mode: ISAKMP

-----

Tunnel id: 0 Encapsulation mode: tunnel Perfect Forward Secrecy: Inside VPN: Extended Sequence Numbers enable: N Traffic Flow Confidentiality enable: N Path MTU: 1428 Tunnel: local address: 2.2.2.1

remote address: 1.1.1.1

#### Flow:

sour addr: 192.168.2.0/255.255.255.0 port: 0 protocol: ip dest addr: 192.168.1.0/255.255.255.0 port: 0 protocol: ip

#### [Inbound ESP SAs]

SPI: 1971329230 (0x758018ce) Connection ID: 4294967296 Transform set: ESP-ENCRYPT-AES-CBC-128 ESP-AUTH-SHA1 SA duration (kilobytes/sec): 1843200/3600 SA remaining duration (kilobytes/sec): 1843199/2592 Max received sequence-number: 4 Anti-replay check enable: Y Anti-replay window size: 64 UDP encapsulation used for NAT traversal: N Status: Active

#### [Outbound ESP SAs]

SPI: 316893198 (0x12e3680e) Connection ID: 4294967297 Transform set: ESP-ENCRYPT-AES-CBC-128 ESP-AUTH-SHA1 SA duration (kilobytes/sec): 1843200/3600 SA remaining duration (kilobytes/sec): 1843199/2592 Max sent sequence-number: 4 UDP encapsulation used for NAT traversal: N Status: Active

#### -----

IPsec policy: policy1

Sequence number: 1

Mode: ISAKMP

\_\_\_\_\_

Tunnel id: 0

Encapsulation mode: tunnel

Perfect Forward Secrecy:

Inside VPN:

Extended Sequence Numbers enable: N

Traffic Flow Confidentiality enable: N

Path MTU: 1428

Tunnel:

local address: 2.2.2.1

remote address: 1.1.1.1

#### Flow:

sour addr: 192.168.2.0/255.255.255.0 port: 0 protocol: ip dest addr: 192.168.1.0/255.255.255.0 port: 0 protocol: ip

#### [Inbound ESP SAs]

SPI: 3646540216 (0xd959c9b8) Connection ID: 4294967298 Transform set: ESP-ENCRYPT-AES-CBC-128 ESP-AUTH-SHA1 SA duration (kilobytes/sec): 1843200/3600 SA remaining duration (kilobytes/sec): 1843199/2677 Max received sequence-number: 4 Anti-replay check enable: Y Anti-replay window size: 64 UDP encapsulation used for NAT traversal: N Status: Active

[Outbound ESP SAs]

SPI: 2415685184 (0x8ffc6e40) Connection ID: 4294967299 Transform set: ESP-ENCRYPT-AES-CBC-128 ESP-AUTH-SHA1 SA duration (kilobytes/sec): 1843200/3600 SA remaining duration (kilobytes/sec): 1843199/2677 Max sent sequence-number: 4 UDP encapsulation used for NAT traversal: N Status: Active

出力は、期待される ISAKMP SA と IOsec SAs がすべて確立されたことを示しています。 RTA のインバウンド SA の SPI は RTB のアウトバウンド SA の SPI と一致し、RTA のアウトバウンド SA の SPI は RTA のインバウンド SA の SPI と一致します。 SAs は、同じ認証アルゴリズムと暗 号化アルゴリズムを使用します。

### 手順 11: IPsec の動作を監視する

存在する全ての IPsec SA と ISAKMP SA をクリアする。 <RTA>reset ike sa <RTA>reset ipsec sa

<RTB>reset ike sa <RTB>reset ipsec sa

デバッグを有効にします。 <RTA>terminal monitor The current terminal is enabled to display logs. <RTA>terminal debugging The current terminal is enabled to display debugging logs. <RTA>debugging ike packet <RTA>debugging ipsec packet

IPsecトンネルを確立するために PCA から PCB へ ping します。 <PCA>ping 192.168.2.2 Ping 192.168.2.2 (192.168.2.2): 56 data bytes, press CTRL\_C to break Request time out 56 bytes from 192.168.2.2: icmp\_seq=1 ttl=253 time=2.000 ms 56 bytes from 192.168.2.2: icmp\_seq=2 ttl=253 time=9.000 ms 56 bytes from 192.168.2.2: icmp\_seq=3 ttl=253 time=2.000 ms 56 bytes from 192.168.2.2: icmp\_seq=4 ttl=253 time=4.000 ms

デバッギング情報確認し、分析します。

<RTA>\*Dec 27 10:59:36:781 2021 RTA IPSEC/7/PACKET:

Failed to find SA by SP, SP Index = 0, SP Convert-Seq = 65536.

- \*Dec 27 10:59:36:781 2021 RTA IKE/7/PACKET: vrf = 0, src = 1.1.1.1, dst = 2.2.2.1/500 Encryption algorithm is 3DES-CBC.
- \*Dec 27 10:59:36:781 2021 RTA IKE/7/PACKET: vrf = 0, src = 1.1.1.1, dst = 2.2.2.1/500 Hash algorithm is HMAC-MD5.
- \*Dec 27 10:59:36:781 2021 RTA IKE/7/PACKET: vrf = 0, src = 1.1.1.1, dst = 2.2.2.1/500 DH group 1.
- \*Dec 27 10:59:36:781 2021 RTA IKE/7/PACKET: vrf = 0, src = 1.1.1.1, dst = 2.2.2.1/500 Authentication method is Pre-shared key.
- \*Dec 27 10:59:36:781 2021 RTA IKE/7/PACKET: vrf = 0, src = 1.1.1.1, dst = 2.2.2.1/500 Lifetime type is in seconds.
- \*Dec 27 10:59:36:781 2021 RTA IKE/7/PACKET: vrf = 0, src = 1.1.1.1, dst = 2.2.2.1/500 Life duration is 86400.

\*Dec 27 10:59:36:781 2021 RTA IKE/7/PACKET: vrf = 0, src = 1.1.1.1, dst = 2.2.2.1/500 Construct transform payload for transform 1.

\*Dec 27 10:59:36:781 2021 RTA IKE/7/PACKET: vrf = 0, src = 1.1.1.1, dst = 2.2.2.1/500 Constructed SA payload.

\*Dec 27 10:59:36:781 2021 RTA IKE/7/PACKET: vrf = 0, src = 1.1.1.1, dst = 2.2.2.1/500 Construct NAT-T rfc3947 vendor ID payload.

\*Dec 27 10:59:36:781 2021 RTA IKE/7/PACKET: vrf = 0, src = 1.1.1.1, dst = 2.2.2.1/500 Construct NAT-T draft3 vendor ID payload.

\*Dec 27 10:59:36:782 2021 RTA IKE/7/PACKET: vrf = 0, src = 1.1.1.1, dst = 2.2.2.1/500 Construct NAT-T draft2 vendor ID payload.

\*Dec 27 10:59:36:782 2021 RTA IKE/7/PACKET: vrf = 0, src = 1.1.1.1, dst = 2.2.2.1/500 Construct NAT-T draft1 vendor ID payload.

\*Dec 27 10:59:36:782 2021 RTA IKE/7/PACKET: vrf = 0, src = 1.1.1.1, dst = 2.2.2.1/500 Construct XAUTH draft6 vendor ID payload.

\*Dec 27 10:59:36:782 2021 RTA IKE/7/PACKET: vrf = 0, src = 1.1.1.1, dst = 2.2.2.1/500 Sending packet to 2.2.2.1 remote port 500, local port 500.

\*Dec 27 10:59:36:782 2021 RTA IKE/7/PACKET: vrf = 0, src = 1.1.1.1, dst = 2.2.2.1/500

I-Cookie: d5f7180aa563cf61

R-Cookie: 0000000000000000

next payload: SA

version: ISAKMP Version 1.0

exchange mode: Main

flags:

message ID: 0

length: 176

\*Dec 27 10:59:36:782 2021 RTA IKE/7/PACKET: vrf = 0, src = 1.1.1.1, dst = 2.2.2.1/500 Sending an IPv4 packet.

\*Dec 27 10:59:36:783 2021 RTA IKE/7/PACKET: vrf = 0, src = 1.1.1.1, dst = 2.2.2.1/500 Received packet from 2.2.2.1 source port 500 destination port 500.

\*Dec 27 10:59:36:783 2021 RTA IKE/7/PACKET: vrf = 0, src = 1.1.1.1, dst = 2.2.2.1/500

I-Cookie: d5f7180aa563cf61

R-Cookie: 535bbbeaca951ab0

next payload: SA

version: ISAKMP Version 1.0

exchange mode: Main

flags:

message ID: 0

length: 116

\*Dec 27 10:59:36:783 2021 RTA IKE/7/PACKET: vrf = 0, src = 1.1.1.1, dst = 2.2.2.1/500 Received ISAKMP Security Association Payload.

\*Dec 27 10:59:36:783 2021 RTA IKE/7/PACKET: vrf = 0, src = 1.1.1.1, dst = 2.2.2.1/500 Received ISAKMP Vendor ID Payload.

\*Dec 27 10:59:36:783 2021 RTA IKE/7/PACKET: vrf = 0, src = 1.1.1.1, dst = 2.2.2.1/500 Received ISAKMP Vendor ID Payload.

\*Dec 27 10:59:36:783 2021 RTA IKE/7/PACKET: vrf = 0, src = 1.1.1.1, dst = 2.2.2.1/500 Process SA payload.

\*Dec 27 10:59:36:783 2021 RTA IKE/7/PACKET: vrf = 0, src = 1.1.1.1, dst = 2.2.2.1/500 Check ISAKMP transform 1.

\*Dec 27 10:59:36:783 2021 RTA IKE/7/PACKET: vrf = 0, src = 1.1.1.1, dst = 2.2.2.1/500 Encryption algorithm is 3DES-CBC.

\*Dec 27 10:59:36:783 2021 RTA IKE/7/PACKET: vrf = 0, src = 1.1.1.1, dst = 2.2.2.1/500 HASH algorithm is HMAC-MD5.

- \*Dec 27 10:59:36:783 2021 RTA IKE/7/PACKET: vrf = 0, src = 1.1.1.1, dst = 2.2.2.1/500 DH group is 1.
- \*Dec 27 10:59:36:783 2021 RTA IKE/7/PACKET: vrf = 0, src = 1.1.1.1, dst = 2.2.2.1/500 Authentication method is Pre-shared key.
- \*Dec 27 10:59:36:783 2021 RTA IKE/7/PACKET: vrf = 0, src = 1.1.1.1, dst = 2.2.2.1/500 Lifetime type is 1.
- \*Dec 27 10:59:36:783 2021 RTA IKE/7/PACKET: vrf = 0, src = 1.1.1.1, dst = 2.2.2.1/500 Life duration is 86400.

\*Dec 27 10:59:36:783 2021 RTA IKE/7/PACKET: vrf = 0, src = 1.1.1.1, dst = 2.2.2.1/500 Attributes is acceptable.

\*Dec 27 10:59:36:783 2021 RTA IKE/7/PACKET: vrf = 0, src = 1.1.1.1, dst = 2.2.2.1/500 Process vendor ID payload.

\*Dec 27 10:59:36:788 2021 RTA IKE/7/PACKET: vrf = 0, src = 1.1.1.1, dst = 2.2.2.1/500 Construct KE payload.

\*Dec 27 10:59:36:789 2021 RTA IKE/7/PACKET: vrf = 0, src = 1.1.1.1, dst = 2.2.2.1/500 Construct NONCE payload.

\*Dec 27 10:59:36:789 2021 RTA IKE/7/PACKET: vrf = 0, src = 1.1.1.1, dst = 2.2.2.1/500 Construct NAT-D payload.

\*Dec 27 10:59:36:789 2021 RTA IKE/7/PACKET: vrf = 0, src = 1.1.1.1, dst = 2.2.2.1/500 Construct DPD vendor ID payload.

\*Dec 27 10:59:36:789 2021 RTA IKE/7/PACKET: vrf = 0, src = 1.1.1.1, dst = 2.2.2.1/500 Sending packet to 2.2.2.1 remote port 500, local port 500.

\*Dec 27 10:59:36:789 2021 RTA IKE/7/PACKET: vrf = 0, src = 1.1.1.1, dst = 2.2.2.1/500

I-Cookie: d5f7180aa563cf61 R-Cookie: 535bbbeaca951ab0 next payload: KE version: ISAKMP Version 1.0 exchange mode: Main flags: message ID: 0 length: 208

構成ファイル

• RTA #

```
sysname RTA
#
ospf 1
 area 0.0.0.0
  network 1.1.1.0 0.0.0.255
#
interface GigabitEthernet0/0
 port link-mode route
 ip address 192.168.1.1 255.255.255.0
#
interface GigabitEthernet0/1
 port link-mode route
 ip address 1.1.1.1 255.255.255.0
 ipsec apply policy policy1
#
 ip route-static 192.168.2.0 24 1.1.1.2
#
acl advanced 3000
 rule 0 permit ip source 192.168.1.0 0.0.0.255 destination 192.168.2.0 0.0.0.255
#
ipsec transform-set trans1
 esp encryption-algorithm aes-cbc-128
 esp authentication-algorithm sha1
#
ipsec policy policy1 1 isakmp
 transform-set trans1
 security acl 3000
 remote-address 2.2.2.1
 ike-profile profile1
#
ike profile profile1
 keychain keychain1
 local-identity address 1.1.1.1
 match remote identity address 2.2.2.1 255.255.255.0
 proposal 1
#
```

ike proposal 1
encryption-algorithm 3des-cbc
authentication-algorithm md5
#
ike keychain keychain1
pre-shared-key address 2.2.2.1 255.255.0 key simple h3c
#

```
RTB
#
 sysname RTB
#
ospf 1
 area 0.0.0.0
  network 2.2.2.0 0.0.0.255
#
interface GigabitEthernet0/0
 port link-mode route
 ip address 192.168.2.1 255.255.255.0
#
interface GigabitEthernet0/1
 port link-mode route
 ip address 2.2.2.1 255.255.255.0
 ipsec apply policy policy1
#
 ip route-static 192.168.1.0 24 2.2.2.2
#
acl advanced 3000
 rule 0 permit ip source 192.168.2.0 0.0.0.255 destination 192.168.1.0 0.0.0.255
#
ipsec transform-set trans1
 esp encryption-algorithm aes-cbc-128
 esp authentication-algorithm sha1
#
ipsec policy policy1 1 isakmp
 transform-set trans1
 security acl 3000
 remote-address 1.1.1.1
 ike-profile profile1
#
ike profile profile1
 keychain keychain1
 local-identity address 2.2.2.1
 match remote identity address 1.1.1.1 255.255.255.0
```

proposal 1

#

ike proposal 1 encryption-algorithm 3des-cbc authentication-algorithm md5 # ike keychain keychain1 pre-shared-key address 1.1.1.1 255.255.255.0 key simple h3c

#

```
SWA
#
 sysname SWA
#
ospf 1
 area 0.0.0.0
  network 1.1.1.0 0.0.0.255
  network 2.2.2.0 0.0.0.255
#
vlan 1
#
vlan 2
#
interface Vlan-interface1
 ip address 1.1.1.2 255.255.255.0
#
interface Vlan-interface2
 ip address 2.2.2.2 255.255.255.0
#
interface GigabitEthernet1/0/1
 port link-mode bridge
#
interface GigabitEthernet1/0/2
 port link-mode bridge
 port access vlan 2
```

```
#
```